• iPhone、iPad で視聴する

Teams アプリのダウンロードが必要です。

- オープンキャンパス実施日までに AppStore から「Teams」アプリをダウンロードしてください。
  ✓ サインインする必要はありません
- オープンキャンパス当日に受信したメール文書のリンクをタップし以下の画面にジャンプ 「会議に参加」をタップ

| ◀メモ ゲスト 11:47 10月6日(水) | € teams.microsoft.com          | 중 91% ■) |
|------------------------|--------------------------------|----------|
|                        | Microsoft Teams で会<br>議に参加する   |          |
|                        |                                |          |
|                        | 最初に、アプリをダウンロードする<br>必要があります。   |          |
|                        | Teams を入手する                    |          |
|                        | アプリを既にお持ちですか?                  |          |
|                        | 会議に参加                          |          |
|                        | ブライバシーと (coole<br>サードバーティの健康院) |          |

**?** 91% 🔳

**Microsoft Teams** 

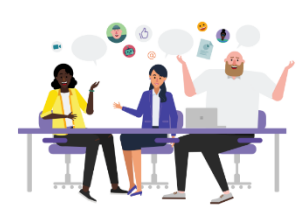

会議の時間です! どのように参加しますか?

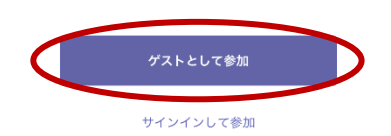

4. マイクへのアクセス「OK」をタップ

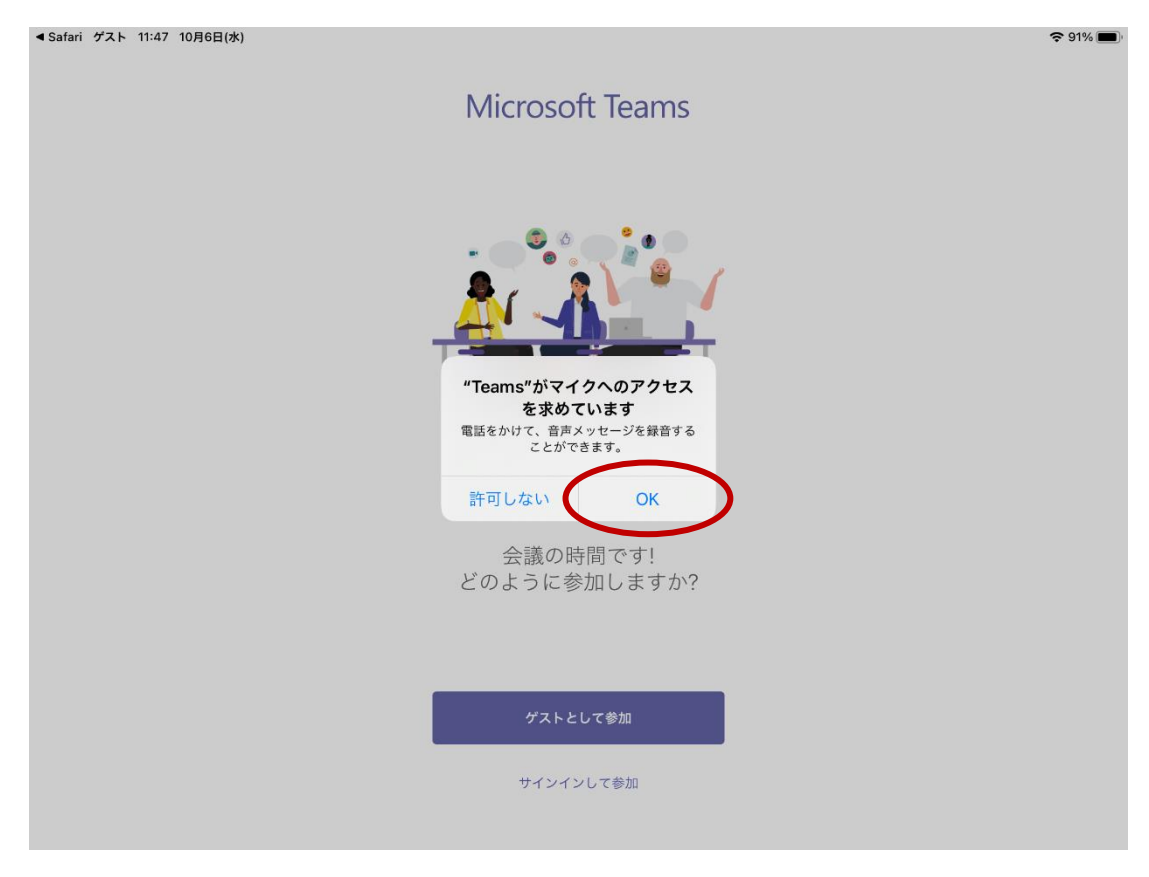

- 5. 氏名「参加コース名 氏名」を入力し、「会議に参加」をタップ
  - ✓ 参加コース名 情報ビジネス → 「情報」
    医療秘書、医療ビジネス → 「医療」
    公務員受験コース → 「公務員」
  - ✔ 氏名は苗字のみで構いません

<

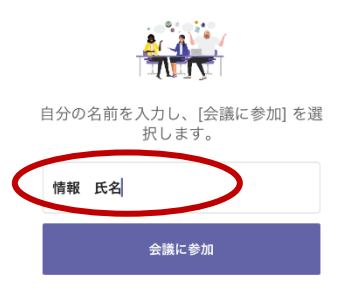

| <b>ち</b> ♂ <sup>1</sup> |    |   |   |   |   |   |   |    |   |   |   |                          |
|-------------------------|----|---|---|---|---|---|---|----|---|---|---|--------------------------|
| ☆123                    | ٢J | わ | 6 | や | ま | は | な | た  | ð | か | あ | $\langle \times \rangle$ |
| ABC                     | ?  | を | b |   | み | ひ | に | ち  | L | き | い | 空白                       |
| あいう                     | !  | h | る | Ø | む | ふ | ぬ | 7  | đ | < | う | み行                       |
| Ŷ                       | `  | - | れ |   | め | ~ | ね | τ  | せ | け | え | GX 1 J                   |
|                         | ٥  | ؠ | 3 | Ł | も | ほ | Ø | لح | そ | г | お | Ť                        |

6. カメラ・マイクが OFF になっているか確認し、視聴が始まるまでお待ちください

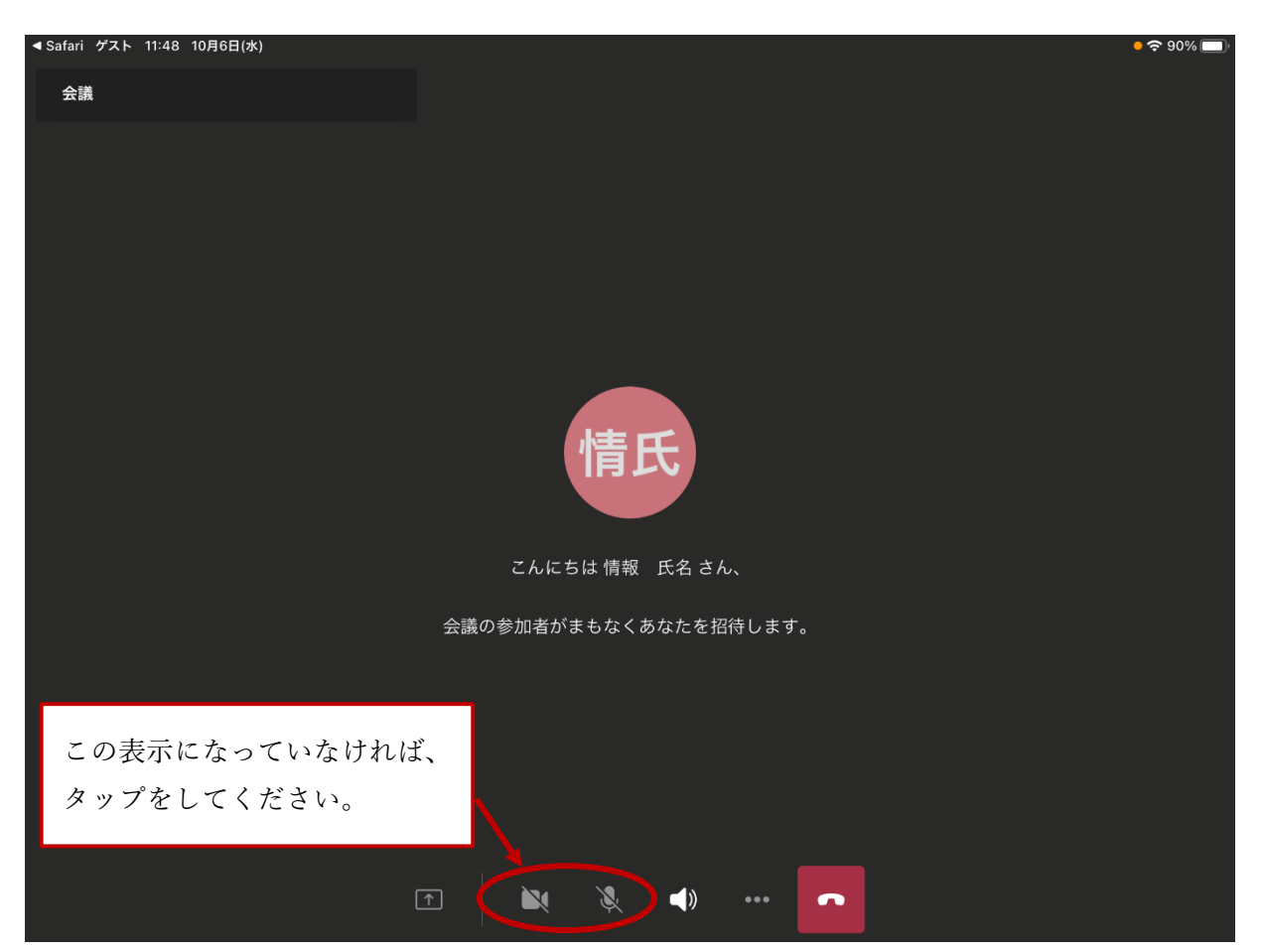